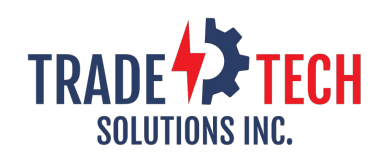

Issue 7 November 2020

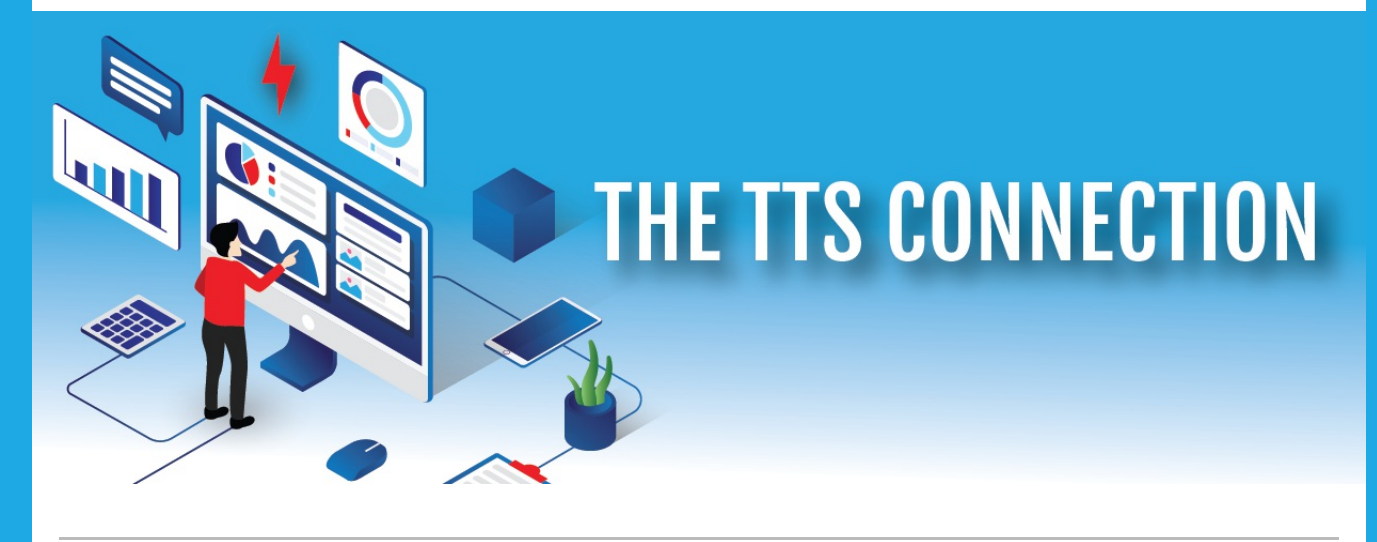

Welcome to the November issue of the TTS Connection. We are continuing to make updates that improve your experience and save you time. Please read on to learn more or click here to view our <u>What's New</u> page.

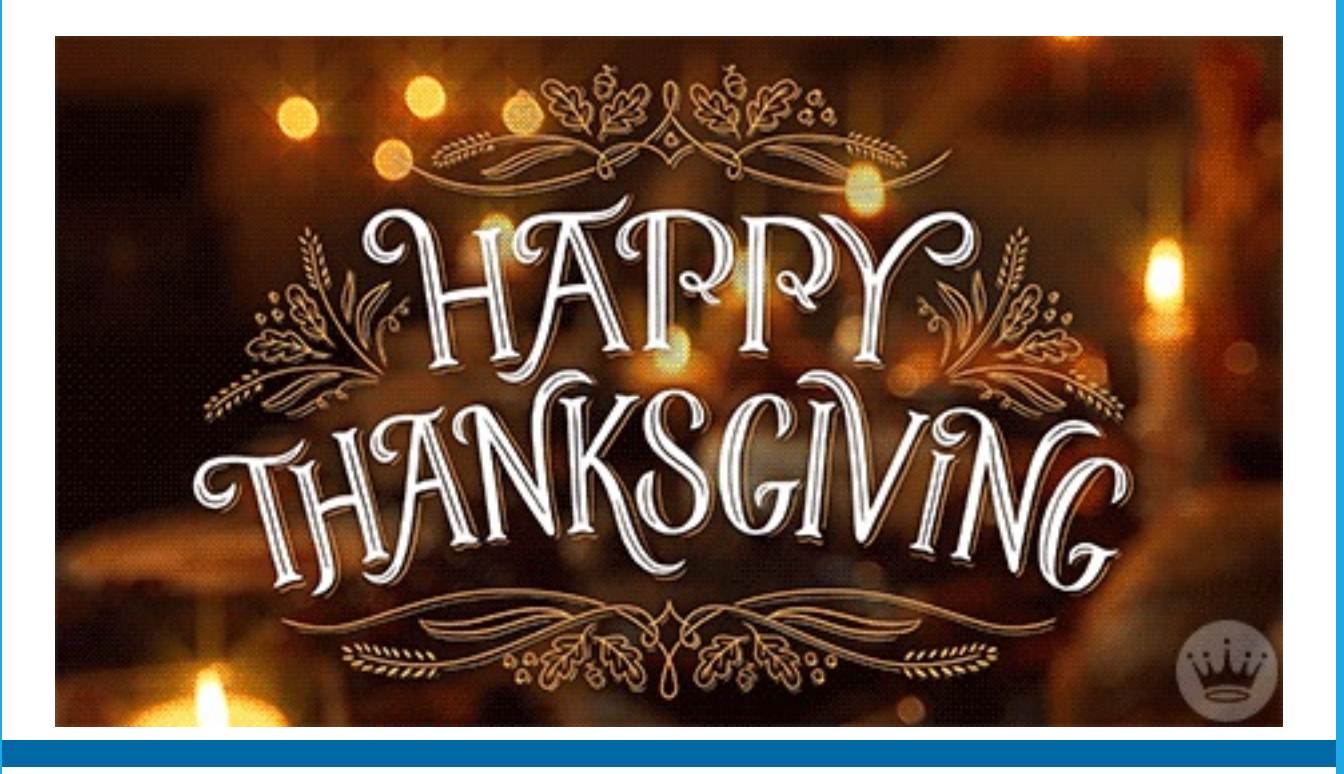

## Merging 2 Platforms Together Check inventory directly from the TTS Platform

A new Tab has been added to the Platforms main menu – "TOE" Here you can check inventory by selecting your Vendor and Warehouse.

Then search by the part number or description for your results. It is no longer necessary to log into the total order entry system to do this. Now all the functionality a rep needs is in the TTS Platform.

1. A new tab titled "TOE" has been added.

A. Select this and then select " Check TOE Inventory"

B. Make your selection to see inventory status.

| TRADE                  | Welcome<br>Freddy W Smith Jr | My.Account Help Logout      |           | Cust-Quo     | te Name OPro | ject Name O Cor | mpany Name  |  |
|------------------------|------------------------------|-----------------------------|-----------|--------------|--------------|-----------------|-------------|--|
| Home Manage Customer ( | Quotes Quotation Repo        | rts Price Sheets Data Files | CRM Sales | Company Data | Reach Out    | Projects TT     | S Cloud TOE |  |
| Show Quick Launch Chec | k TOE Inventory              |                             |           |              |              |                 |             |  |

#### Inventory Check

|                              | Download to Excel                          |                        |                     |           |             |             |              |             |             |           |            |  |  |
|------------------------------|--------------------------------------------|------------------------|---------------------|-----------|-------------|-------------|--------------|-------------|-------------|-----------|------------|--|--|
| Check Inventory              | Click on Line to View All Bins & Warehouse |                        |                     |           |             |             |              |             |             |           |            |  |  |
| Vendor                       | *** Unit Pricing for 0 ***                 |                        |                     |           |             |             |              |             |             |           |            |  |  |
| Arlington Industries         | Product \$                                 | Description 🕴          | Standard<br>Package | On Hand 🍦 | Committed 🍦 | Available 🕴 | Unit Price 🛊 | Price Per 🕴 | ¢           | Weight \$ | Weight Per |  |  |
| Warehouse                    | 127 <del>4</del> A                         | 2-1/2X1-1/4 HEX R.B.   | 5                   | 1.530     | 1.130       | 400         | \$100.00     | EA          | Open Orders | 50.00     | с          |  |  |
| Main                         | 1276                                       | 2-1/2X2 HEX RED. BUSH. | 5                   | 2,340     | 185         | 2.155       | \$912.15     | С           | Open Orders | 2.00      | с          |  |  |
|                              | 128                                        | 2" X 1-1/4" ENTRAN CAP | 6                   | 700       | 0           | 700         | \$933.50     | C           | Open Orders | 3.00      | С          |  |  |
| Include Pricing for Customer | 1283                                       | 3X1 REDUCING BUSHING   | 5                   | 816       | 75          | 741         | \$1.684.36   | C           | Open Orders | 4.00      | с          |  |  |
|                              | 1284                                       | 3X1-1/4 REDUCING BUSHI | 5                   | 245       | 0           | 245         | \$1.684.36   | C           | Open Orders | 5.00      | C          |  |  |
| Search for                   | 1285                                       | 3X1-1/2 REDUCING BUSHI | 5                   | 558       | 0           | 558         | \$1.684.36   | C           | Open Orders | 6.00      | С          |  |  |
| 12                           | 1286                                       | 3"X2" REDUCING BUSHING | 5                   | 708       | 30          | 678         | \$1.684.36   | C           | Open Orders | 7.00      | C          |  |  |
| Search By                    | 1287                                       | 3X2-1/2 REDUCING BUSHI | 5                   | 1,258     | 40          | 1,218       | \$1.166.07   | C           | Open Orders | 8.00      | С          |  |  |
| Product ODescription         | 129                                        | 2-1/2 MAST RED ENT CAP | 6                   | 390       | 0           | 390         | \$1.447.24   | С           | Open Orders | 9.00      | C          |  |  |
| Search Criterior             | 1296                                       | 3-1/2X2 HEX RED BUSH   | 2                   | 95        | 95          | 0           | \$3.044.69   | C           | Open Orders | 10.00     | C          |  |  |
| Must Start with OAny Part of | 1297                                       | 3-1/2X2-1/2 HEX RED BU | 2                   | 130       | 0           | 130         | \$3.044.69   | C           | Open Orders | 11.00     | C          |  |  |
| Serily Full Of               | 1298                                       | 3-1/2X3 HEX RED BUSH   | 2                   | 190       | 0           | 190         | \$2.034.12   | C           | Open Orders | 12.00     | C          |  |  |

## Check inventory right from your Quotation

Now you can check inventory right from the TTS Platform directly from your quotation without having to be logged into TOE (Total Order Entry), saving you time and extra steps.

While creating or editing a Quotation you can now check inventory in the TOE.

Simply click on "TOE Stock"

For any items with **quantity**, a check inventory screen will pop up.

| TRADE                       | Welcome<br>Freddy W Smith J | r <u>My.Account</u> Help Logout | Invento<br>© Cust              | ory<br>I-Quote Name OF | roject Name O G | company Name        |                 |                                         |        |            |            |     |
|-----------------------------|-----------------------------|---------------------------------|--------------------------------|------------------------|-----------------|---------------------|-----------------|-----------------------------------------|--------|------------|------------|-----|
| Home Manage Customer Qu     | uotes Quotation B           | Reports Price Sheets Data Files | CRM Sales Company Da           | ta Reach Out           | Projects T      | TS Cloud T          | OE              |                                         |        |            |            |     |
| Show Quick Launch Compa     | ny Calendar You             | Tube Channel                    |                                |                        |                 |                     |                 |                                         |        |            |            |     |
| CUSTOMER OLIGITATION REVIEW |                             |                                 |                                |                        |                 |                     |                 |                                         |        |            |            |     |
|                             | Customer                    | ABC ELECTRIC Y                  |                                | Project                | ER QUUI         | ATION K             |                 |                                         |        |            |            |     |
| Quotation Options           |                             | 12 Front St                     |                                | Quote S                | tatus Buy       |                     |                 |                                         |        |            |            |     |
| Current Quote 🗸             |                             | Boston, MA 02156                |                                |                        |                 |                     |                 |                                         |        |            |            |     |
| Import Quote                | RFQ Name                    | Sample TOE Inventory (Q-1765    | 3)                             | Quote 7                | ype Proje       | ct  Stock           |                 |                                         |        |            |            |     |
| ~                           | Contractor                  | Cianbro                         | *                              | Ship To                |                 |                     |                 |                                         |        |            |            |     |
| Add Additional Vendor       | Vendor                      | Arlington 🗸                     |                                |                        |                 |                     |                 |                                         |        |            |            |     |
| 📰 Add to Calendar           | Product Group               | ~                               |                                |                        |                 |                     |                 |                                         |        |            |            |     |
| 👗 Add Customer              | Contact                     | ABC Front                       | Use Contact File (New Contact) |                        |                 |                     |                 |                                         |        |            |            |     |
| Assign Action Item          | Quote Date                  | 11/4/2020                       |                                | Quote !                | lotes stoo      | k subject           | to prior sale * | ***                                     |        |            |            |     |
| Back to Report              |                             |                                 |                                | New                    | Test            | Testing Quote notes |                 |                                         |        |            |            |     |
| Change Q-Name               | Re-Urable BOM               | r                               |                                | 6                      |                 |                     |                 |                                         |        |            |            |     |
| Create MS Excel             | Change Price                | rom: 1 × To: 1 × Multiplier     | 1.00                           |                        |                 |                     |                 |                                         |        |            |            |     |
| Create PDF                  | Add Item                    | Add Row Delete Row Hide H       | leader Conv Table Pricir       | AFCCabl                |                 | Product Info        | Product Mix TO  | DE Stock Lightin Template               |        |            |            |     |
| Total Only                  |                             |                                 |                                |                        |                 | Total               | \$0.00          |                                         |        | Total      |            | 0   |
| X Delete Quote              | Ln <sup>A</sup> Description |                                 | Product #                      | Quantity               | Unit Price      | Price Per           | Extension       | Remarke                                 | Weight | Weight Per | Weight Ext |     |
| Factory Quote               | 1 14 TO 4 AM                | G HEAVY DUTY GROUND             | GB5                            | 50                     | \$0.0           | EA                  | \$0.00          |                                         | 0.0    |            |            | 0   |
| Internal Notes              | 2 Reversible                | LOW-Voltage Cable Entrance      | CEIBL //                       | 20                     | \$0.0           | D EA                | \$0.00          |                                         | 0.0    |            |            | 0   |
| Befach                      | 4 Non-Metall:               | ic Flange Box                   | FR101F                         | 40                     | \$0.0           | EA EA               | \$0.00          | A                                       | 0.0    |            |            | 0   |
| Kenesh                      | 5                           | //                              |                                |                        |                 |                     |                 |                                         |        |            |            | -   |
| Save                        | 6                           | 1                               | 1                              |                        |                 |                     |                 |                                         |        |            |            | -   |
| Send Only                   | 7                           | h                               |                                |                        |                 |                     |                 |                                         |        |            |            |     |
| Macro Free Excel            | 8                           | h                               | : h                            |                        |                 |                     |                 |                                         |        |            |            |     |
| Send/Save                   | 9                           | h                               | h                              |                        |                 |                     |                 | ~ ~ ~ ~ ~ ~ ~ ~ ~ ~ ~ ~ ~ ~ ~ ~ ~ ~ ~ ~ |        |            | <u> </u>   | _   |
| Sand to Vander              | 10                          | h                               | h                              |                        |                 |                     |                 | A                                       |        |            |            | -   |
| Quotation Team              | 12                          | 1                               | 1                              |                        |                 |                     |                 | A                                       |        |            |            | -   |
| traci (i)                   | 13                          | h                               | 1                              |                        |                 |                     |                 |                                         |        |            |            |     |
| matthew (o)                 | 4                           | ~                               | 1 "                            |                        |                 | 1                   |                 | · · · · · · · · · · · · · · · · · · ·   | 1      |            |            | 1 4 |

#### click to expand \*

- 2. Select the Vendor to check inventory within TOE.
  - A. Select "Check Inventory"
  - B. The stock status will populate the "Remarks" on each line.
  - C. To add these to the Quotation select either
    - i. Add Remarks
    - ii. Overwrite Remarks

|                      |   |    | То       | otal Order E | intry (TOE) Inver | ntory Cł | neck      |           |                     |
|----------------------|---|----|----------|--------------|-------------------|----------|-----------|-----------|---------------------|
|                      |   | LN | Quantity | Product      | Standard Package  | On Hand  | Committed | Available | Remarks             |
| Check Inventory      |   | 1  | 50       | GB5          | 10                | 100      | 0         | 100       | In Local Stock      |
| /endor               |   | 2  | 20       | CE1BL        | 25                | 0        | 0         | 0         | Out of Local Stock  |
| Arlington Industries | ~ | 3  | 30       | LVDR2        | 25                | 0        | 0         | 0         | Out of Local Stock  |
| Warehouse            |   | 4  | 40       | FR101F       | 10                | 20       | 0         | 20        | 20 - In Local Stock |
| Main                 | ~ |    |          | 1            | I                 |          |           |           |                     |
|                      |   |    |          |              |                   |          |           |           |                     |
|                      |   |    |          |              |                   |          |           |           |                     |
|                      |   |    |          |              |                   |          |           |           |                     |
|                      |   |    |          |              |                   |          |           |           |                     |

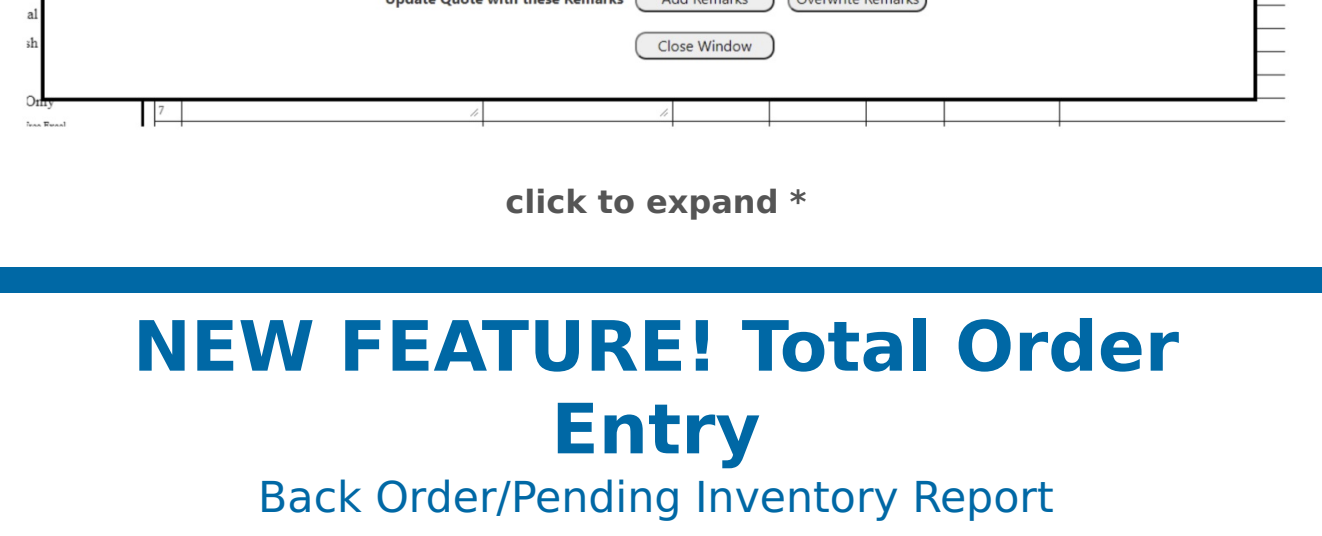

In the Additional Reports page, you can now find the Back Order Report. It creates an easy to read, sortable report in an Excel document. See an example below:

|      | Fill Pending Inventory (B/C | D) Report with Transaction |                  |                        |                      |              |                          |            |           |               |                         |
|------|-----------------------------|----------------------------|------------------|------------------------|----------------------|--------------|--------------------------|------------|-----------|---------------|-------------------------|
| 2    | Vendor Name                 | Quantity Ordered           | Rep Product Code | RepProductDescription  | Warehouse Back Order | Order Number | Customer                 | Order Date | Warehouse | Transaction # | Quantity on Transaction |
|      | Arlington Industries        | 75                         | 4203A            | 1" INS 2-SCREW FL CON  | 25                   | 10140        | Broadwalk Supply         | 10/19/2020 | Main      | 123456        | 10                      |
|      | Arlington Industries        | 50                         | 1285             | 3X1-1/2 REDUCING BUSHI | 50                   | 10134        | Astral Electrical Supply | 10/01/2020 | Main      | 123456        | 10                      |
|      | Arlington Industries        | 20                         | 1284             | 3X1-1/4 REDUCING BUSHI | 20                   | 10129        | Astral Electrical Supply | 09/30/2020 | Main      | 123456        | 10                      |
|      | Arlington Industries        | 200                        | SG38A            | INS 3/8" SADDLE GRP RN | 200                  | 10130        | CITY ELECTRIC SUPPLY     | 09/30/2020 | Main      | 123456        | 1,00                    |
|      | Arlington Industries        | 500                        | SG38AST          | 3/8" SDLEGRP SNPT INSO | 500                  | 10130        | CITY ELECTRIC SUPPLY     | 09/30/2020 | Main      | 123456        | 1,000                   |
|      | Arlington Industries        | 500                        | SG38AST          | 3/8" SDLEGRP SNPT INSO | 500                  | 10113        | CITY ELECTRIC SUPPLY     | 09/14/2020 | Main      | 123456        | 1,00                    |
|      | Arlington Industries        | 500                        | SG38AST          | 3/8" SDLEGRP SNPT INSO | 500                  | 10103        | BLAZER ELECTRIC SUPPLY   | 08/26/2020 | Main      | 123456        | 1,00                    |
|      |                             |                            |                  |                        |                      |              |                          |            |           |               |                         |
|      |                             |                            |                  |                        |                      |              |                          |            |           |               |                         |
|      |                             |                            |                  |                        |                      |              |                          |            |           |               |                         |
|      |                             |                            |                  |                        |                      |              |                          |            |           |               |                         |
|      |                             |                            |                  |                        |                      |              |                          |            |           |               |                         |
|      |                             |                            |                  |                        |                      |              |                          |            |           |               |                         |
|      |                             |                            |                  |                        |                      |              |                          |            |           |               |                         |
|      |                             |                            |                  |                        |                      |              |                          |            |           |               |                         |
| 18   |                             |                            |                  |                        |                      |              |                          |            |           |               |                         |
| _1°< |                             |                            |                  |                        |                      |              |                          |            |           |               |                         |
| -21  |                             |                            |                  |                        |                      |              |                          |            |           |               |                         |
|      |                             |                            |                  |                        |                      |              |                          |            |           |               |                         |
|      |                             |                            |                  |                        |                      |              |                          |            |           |               |                         |
|      |                             |                            |                  | 0                      | lick to e            | xpand        | *                        |            |           |               |                         |
|      |                             |                            |                  |                        |                      |              |                          |            |           |               |                         |

NEW FEATURE! Total Order Entry

## Transaction to Order Report

Also, found in the Additional Reports page you will find the Transaction to Orders report. This new report will allow you to visually see what back orders you can fill based on an inventory transaction (receipt). It can also show you what backorders were filled, if you used Auto Fill during the transaction process.

- 1. Select vendor
- 2. Select warehouse
- 3. Enter transaction #

Then you can either -

- A) View orders that were filled by Auto Filling back orders or
- B) View orders that you can manually fill

| Pending Inventory (B/O) Re | eport            |                  |                        |                      |              |                          |            |           |
|----------------------------|------------------|------------------|------------------------|----------------------|--------------|--------------------------|------------|-----------|
| Vendor Name                | Quantity Ordered | Rep Product Code | RepProductDescription  | Warehouse Back Order | Order Number | Customer                 | Order Date | Warehouse |
| Arlington Industries       | 30               | 8141             | 1/2"LAP MOUNTING KIT   | 30                   | 10161        | CAPITAL ELECTRIC         | 11/13/2020 | Main      |
| Arlington Industries       | 1,000            | NM94X            | PLASTIC PUSH-IN CONNEC | 1,000                | 10161        | CAPITAL ELECTRIC         | 11/13/2020 | Main      |
| Arlington Industries       | 500              | 38AST            | SNAP2IT SNAP IN CONNEC | 500                  | 10161        | CAPITAL ELECTRIC         | 11/13/2020 | Main      |
| Arlington Industries       | 12               | DHB1BRC          | IN BOX KIT             | 12                   | 10158        | CITY ELECTRIC SUPPLY     | 11/08/2020 | Main      |
| Arlington Industries       | 24               | DHB1W            | INBOX WITH SLEEVE-HORZ | 24                   | 10158        | CITY ELECTRIC SUPPLY     | 11/08/2020 | Main      |
| Arlington Industries       | 10               | 504              | 1-1/4" CONDUIT NIPPLE  | 10                   | 10152        | ANIXTER INC              | 10/29/2020 | Main      |
| Arlington Industries       | 20               | 6A7              | 2" OFFSET NIPPLE       | 20                   | 10152        | ANIXTER INC              | 10/29/2020 | Main      |
| Arlington Industries       | 2                | 6A8              | 2-1/2" OFFSET NIPPLE   | 2                    | 10152        | ANIXTER INC              | 10/29/2020 | Main      |
| Arlington Industries       | 100              | 844S             | 1-1/4" SER CONNECTOR   | 100                  | 10152        | ANIXTER INC              | 10/29/2020 | Main      |
| Arlington Industries       | 5                | 932              | 1" LB COMBO/CVR & GSKT | 5                    | 10152        | ANIXTER INC              | 10/29/2020 | Main      |
| Arlington Industries       | 200              | LPCG50           | 1/2 LOW PROFILE CORDGR | 200                  | 10152        | ANIXTER INC              | 10/29/2020 | Main      |
| Arlington Industries       | 100              | LTSC50           | 1/2" LQD TITE SCREW ON | 100                  | 10152        | ANIXTER INC              | 10/29/2020 | Main      |
| Arlington Industries       | 100              | LTSC75           | 3/4" LQD TITE SCREW ON | 100                  | 10152        | ANIXTER INC              | 10/29/2020 | Main      |
| Arlington Industries       | 30               | NMLT200          | 2" PVC LT STR CONN     | 30                   | 10152        | ANIXTER INC              | 10/29/2020 | Main      |
| Arlington Industries       | 50               | NMLT5            | 1/2"NMLT PUSH IN CONN  | 50                   | 10152        | ANIXTER INC              | 10/29/2020 | Main      |
| Arlington Industries       | 250              | NMLT75           | 3/4" PVC LT STRA CONN  | 250                  | 10152        | ANIXTER INC              | 10/29/2020 | Main      |
| Arlington Industries       | 5,000            | 310              | 3/8" 1-HOLE BX STRAP   | 2,000                | 10153        | QED - PHOENIX            | 10/29/2020 | Main      |
| Arlington Industries       | 175              | 342              | 1"1 HOLE RIGID STRAP   | 175                  | 10153        | QED - PHOENIX            | 10/29/2020 | Main      |
| Arlington Industries       | 500              | 3838AST          | SNAP2IT DPLX CONNECTOR | 500                  | 10153        | QED - PHOENIX            | 10/29/2020 | Main      |
| Arlington Industries       | 2,000            | 38AST            | SNAP2IT SNAP IN CONNEC | 2,000                | 10153        | QED - PHOENIX            | 10/29/2020 | Main      |
| Arlington Industries       | 60               | CPS30            | 3" CONCRETE PIPE SLEEV | 60                   | 10153        | QED - PHOENIX            | 10/29/2020 | Main      |
| Arlington Industries       | 500              | 3838AST          | SNAP2IT DPLX CONNECTOR | 500                  | 10154        | CRESCENT ELECTRIC SUPPLY | 10/29/2020 | Main      |
| Arlington Industries       | 250              | CP3540           | CEILING PLATE COMBO    | 250                  | 10154        | CRESCENT ELECTRIC SUPPLY | 10/29/2020 | Main      |
| Arlington Industries       | 75               | GF861            | 1/2" EMT TO FLEX COUPL | 75                   | 10154        | CRESCENT ELECTRIC SUPPLY | 10/29/2020 | Main      |
| Arlington Industries       | 900              | 38AST            | SNAP2IT SNAP IN CONNEC | 900                  | 10155        | GRAYBAR VENDOR #0435008  | 10/29/2020 | Main      |
| Arlington Industries       | 450              | 406              | 2" CONDUIT LOCKNUT     | 350                  | 10155        | GRAYBAR VENDOR #0435008  | 10/29/2020 | Main      |
| Arlington Industries       | 75               | 410              | 4" CONDUIT LOCKNUT     | 75                   | 10155        | GRAYBAR VENDOR #0435008  | 10/29/2020 | Main      |
| Arlington Industries       | 800              | 441              | 3/4" PLASTIC BUSHING   | 800                  | 10155        | GRAYBAR VENDOR #0435008  | 10/29/2020 | Main      |
| Arlington Industries       | 400              | EMT50            | 1/2" NM BUSHING        | 400                  | 10155        | GRAYBAR VENDOR #0435008  | 10/29/2020 | Main      |
| Arlington Industries       | 10               | NMLT9075         | 3/4"PVC LT 90 DEG CONN | 10                   | 10155        | GRAYBAR VENDOR #0435008  | 10/29/2020 | Main      |
| Arlington Industries       | 450              | TL25             | 2 1/2" LOOP            | 450                  | 10155        | GRAYBAR VENDOR #0435008  | 10/29/2020 | Main      |
| Arlington Industries       | 300              | 2050             | #5 PIPE HANGER W/BOLT  | 300                  | 10156        | GRAYBAR VENDOR #0435008  | 10/29/2020 | Main      |
| Arlington Industries       | 5,300            | 371              | 3/4" EMT STEEL STRAP   | 5,300                | 10156        | GRAYBAR VENDOR #0435008  | 10/29/2020 | Main      |
| Arlington Industries       | 210              | 407              | 2-1/2" CONDUIT LOCKNUT | 210                  | 10156        | GRAYBAR VENDOR #0435008  | 10/29/2020 | Main      |

### click to expand \*

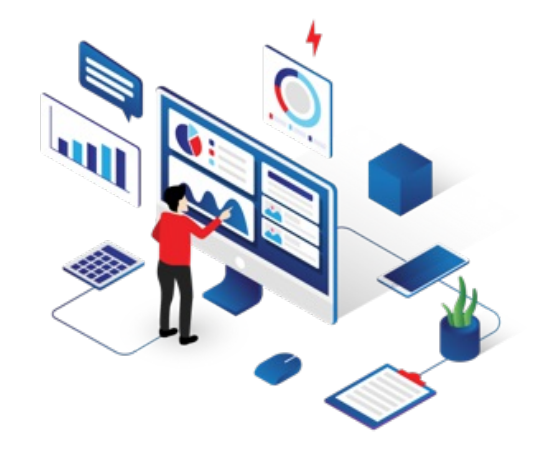

# **Did You Know?**

The TradeTech Solutions platform does far more than

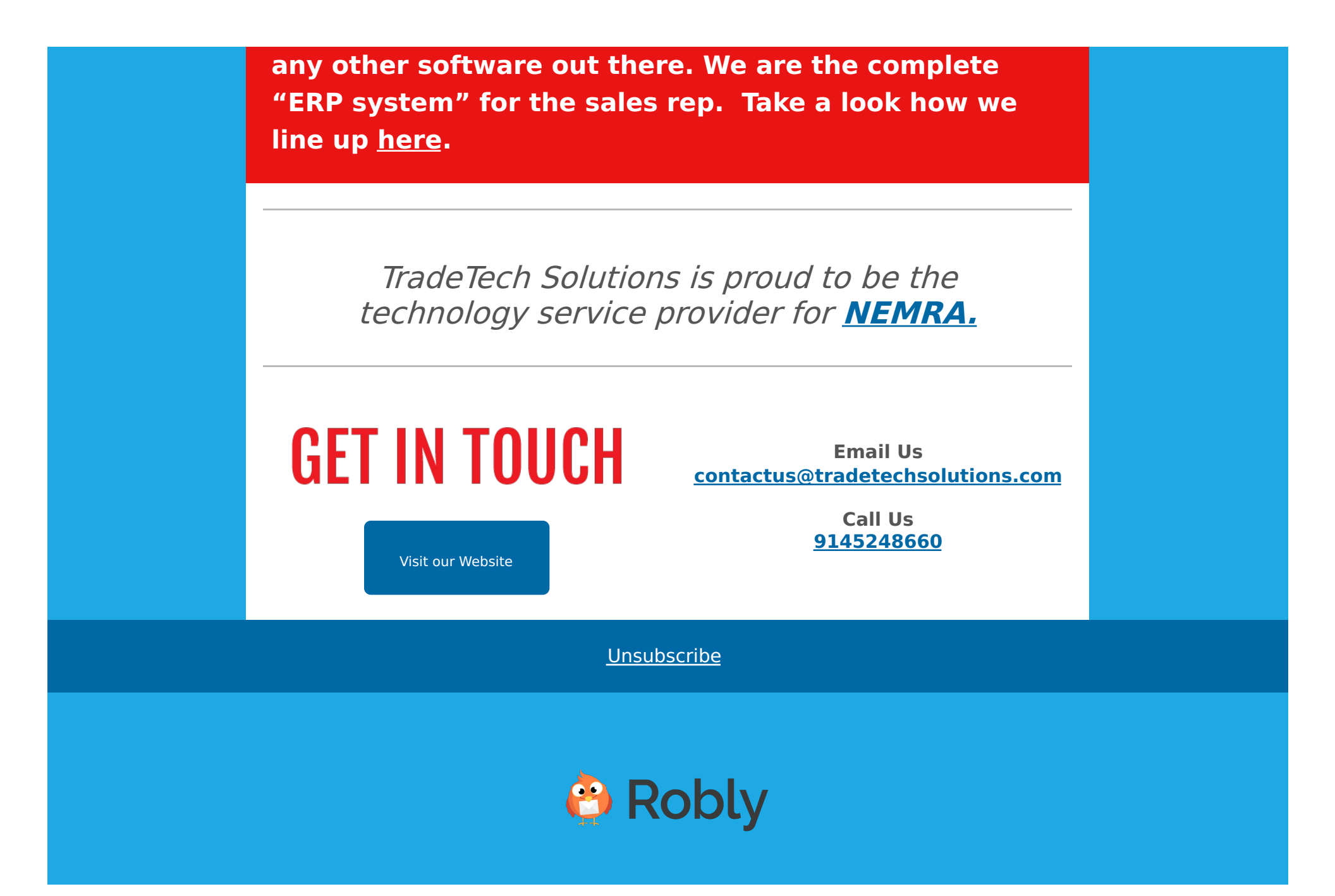